# SE-P3K

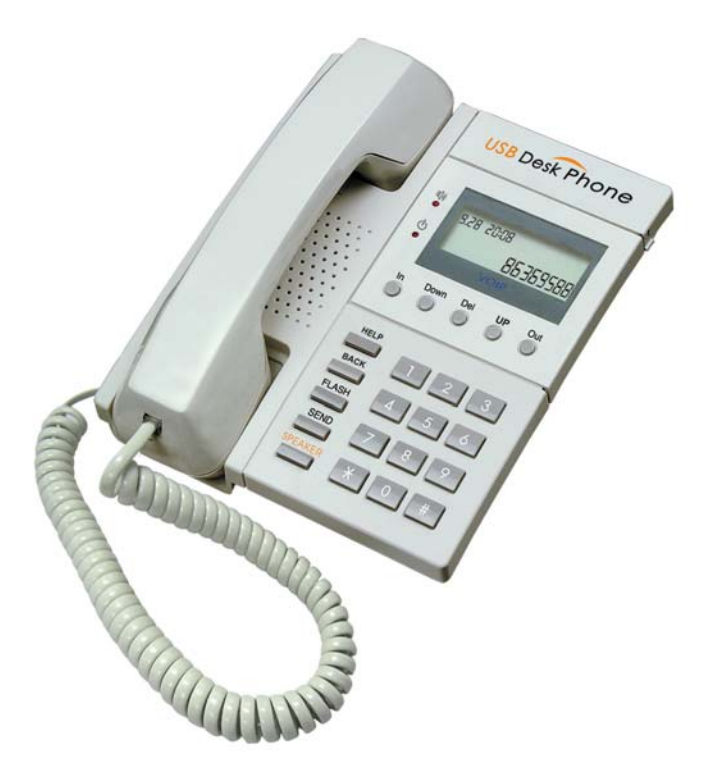

- Make and receive VoIP calls easly
- PC-to-PC, PC-to-Phone operation
- Complies with H.323, MGCP, SIP protocol
- SKYPE ready, share your standard phone with Skype
- Cheap calls

# CONTENTS

CHAPTER 1 Welcome to SE-P3K

| 1.1    | Summary                             | 3 |
|--------|-------------------------------------|---|
| 1.2    | Features                            | 3 |
| 1.3    | System Requirements                 | 3 |
| 1.4    | Package Contents                    | 3 |
| СНАРТЕ | ER 2 Use of SE-P3K                  |   |
| 2.1    | Run Skype                           | 4 |
| 2.2    | Connect SE-P3K to PC                | 5 |
| 2.3    | Run SkypeMate                       | 5 |
| 2.4    | Call another Skype user (PC to PC)  | 5 |
| 2.5    | Call to regular phone (PC to Phone) | 6 |
| 2.6    | Answer a call                       | 6 |
| 2.7    | Adjust options (Volume and Ringer)  | 6 |
| 2.8    | Function keys                       | 7 |
| 2.9    | FAQ                                 | 7 |

The information in this document is subject to change without notice and does not represent a commitment on the part of the developer. This document contains materials protected by copyright. All rights are reserved. No part of this manual may be reproduced or transmitted in any form, by any means or for purpose without express written consent.

# CHAPTER 1

## Welcome to SE-P3K

### 1.1 Summary

SE-P3K is a most effective and easy mode of communication. User can enjoy an Internet phone just as regular phone. It embraces the great convenience and big savings.

## **1.2 Features**

- 1. PC-to-PC and PC-to-Phone operation
- 2. Driver built-in, no need additional driver
- 3. USB1.1 compatible, no need sound card.
- 4. No external power required
- 5. Complies with H.323, MGCP, SIP protocol
- 6. Caller ID function of VoIP calls
- 7. 199 incoming call and 199 dialed number
- 8. With LCD show
- 9. Hand-free, redial, flash
- 10. Echo cancellation, noise reduction
- 11. Full duplex communication
- 12. KeyPad: HandFree, Redial, In, Out, Up, Down, Del, Flash.

# 1.3 System Requirements

- 1.  $\ensuremath{\mathsf{PII}}\xspace$  with 200 MHz CPU or better with USB interface
- 2. 64MB of RAM
- 3. 10MB or more hard disk space
- 4. Operating System: Windows 98/ME/2000/XP
- 5. Network: LAN, ADSL, ISDN, 33.6K modem or better

## 1.4 Package Contents

- 1. SE-P3K x1
- 2. User Guide x1
- 3. Installation CD x1

# CHAPTER 2

#### Use of SE-P3K

#### 2.1 Run Skype

- Download Skype software and install it (.www.skype.com), the version must be 1.0.0.106 or higher.
- Run Skype and log in with skype account.

| Sky 5ky | pe?- Log in to Skype      |                                              | × |
|---------|---------------------------|----------------------------------------------|---|
| S       | Log in to Skyp            | e                                            |   |
|         | What would you like to do | 9                                            |   |
|         | New Users - Create a Sk   | ype Account Existing Users - Log in to Skype |   |
|         | * Skype Name              | skypemate                                    |   |
|         | * Password                | *****                                        |   |
|         |                           | Forgot your password?                        |   |
|         | IF Log this user on a     | utomatically                                 |   |
|         | Fields indicated with r   | ed asterisk (*) are required.                |   |
|         |                           |                                              |   |
|         |                           | Next > Cancel                                |   |

You can create a Skype account as below:

| S Sky | pe?- Create Account                                     |                                                                                                    | X |
|-------|---------------------------------------------------------|----------------------------------------------------------------------------------------------------|---|
| S     | Create a new S                                          | Skype account                                                                                                    |   |
|       | What would you like to de                               | 2                                                                                                    |   |
|       | New Users - Create a Sk                                 | ype Account Existing Users - Log in to Skype                                                                                                    |   |
|       | <ul> <li>Choose Skype Name</li> </ul>                   | Skype Name must start with a letter; it can contain numbers, but you should not use spaces.                                                                                                    |   |
|       | * Password                                              | From 4 to 20 characters (6 used)                                                                                                    |   |
|       | * Repeat Password                                       |                                                                                                    |   |
|       | Your E-mail Address  Vey, Thave read.  Rease contact me | The gives user on automatically<br>Temperate House House enter your valid unaid address or othe we will<br>be unable to sea dury up assessed if your hopes in<br>and I accept the <u>Gauge End User Locope Agreement</u><br>about new (estures, services and other Skype stuff |   |
|       | Fields indicated with r                                 | ed asterisk (*) are required.                                                                                                    |   |
|       |                                                         | Lines Carces                                                                                                    | 1 |

After the software startup, the icon will appear to the system tray as shown below:

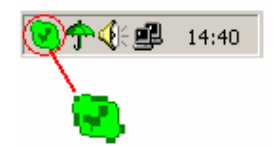

That indicates the Skype has successfully connected to Internet. If it hasn't connected to Internet, the icon will be shown as  $\bigcirc$ , now you have to check whether PC is connected to Internet successfully or not.

#### 2.2 Connect SE-P3K to PC

• Connect SE-P3K to your PC, the LCD shows "VOIP- Phone".

#### 2.3 Run SkypeMate

- Download SkypeMate software and install it ( www.skype-phone.net )
- Run SkypeMate

Double-click the icon 🔊 on the desktop, the Skype program will pop up the window as shown below:

| 🔇 Skype                                                                                                    | × |
|----------------------------------------------------------------------------------------------------|---|
| Another program wants to use Skype                                                                                                    |   |
| Another program is trying to access Skype. This can be a potential security risk.<br>What would you like to do?<br>Name: SkypeMate.exe |   |
| C Allow this program to use Skype, but ask again in the future                                                                         |   |
| O Do not allow this program to use Skype                                                                                               |   |
| What does this mean?                                                                                                    |   |
| ОК                                                                                                    |   |

Select the first item "Allow this program to use Skype", click "OK" button.

**Note:** If you selected the wrong item, you can execute "File->Options->

Privacy-> Manage other programs' access to Skype->Change->OK" to open the window as above to make another selection.

After runing SkypeMate, the icon will appear to the system tray as shown below:

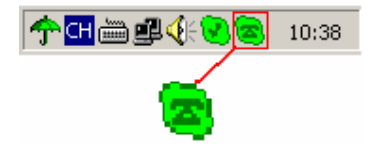

That indicates the device and Skype are connected successfully.

If the icon shown as a, please run Skype first.

If the icon shown as  $\bigcirc$ , it means SE-P3K connected incorrectly, please reconnect SE-P3K to PC.

#### 2.4 Call another Skype user (PC to PC)

- Add "skypemate" to Contacts
- Assign Speed-Dial for it, example "11"

| 🔇 Skype?- skypemate                                                                                                    |
|----------------------------------------------------------------------------------------------------|
| <u>E</u> ile Viٍew <u>T</u> ools <u>⊂</u> all <u>H</u> elp                                                                                                    |
| 0 5 5 9 2 8 8                                                                                                    |
| 🚡 Start 🐰 Contacts 🔳 Dial 🕒 Call List                                                                                                    |
| <ul> <li>skypemate</li> <li>Call This Contact</li> <li>Send an Instant Message</li> <li>Send Contacts</li> <li>Send File         Invite to Conference     </li> </ul> |
| <ul> <li>View Profile</li> <li><u>R</u>ename</li> <li>Assign Speed-Dial</li> </ul>                                                                                    |
| Remove From Contacts Block this user Reguest Authorization View Instant Message History New Call List                                                                 |
| Type Skype Name or number with country code                                                                                                    |
| <i>6</i>                                                                                                    |
| online 560,129 Users Online                                                                                                    |

Input number and call out:

Press digital "1" and "1" on SE-P3K, this number will be shown on Skype window, then press SEND key on SE-P3K to call out.

#### 2.5 Call to normal phone (PC to Phone)

Press "00"+"country number"+"phone number", then press SEND key to call out.

Example: call to China, beijing, press 00861012345678, then press SEND key.

| 0086         | 10        | 12345678           |
|--------------|-----------|--------------------|
|              |           |                    |
| country code | city code | destination number |

#### 2.6 Answer a call

When a call in, the SE-P3K is ringing, pick up handset to answer the call.

# 2.7 Adjust options (Volume and Ringer)

Double click the  $\bigcirc$  on the taskbar, then you can adjust the volume and ringer.

### 2.8 Function keys

- BACK: Call out the number shown on LCD screen.
- FLASH: Quit all operation of the phone, and make it standby.
- SEND: Call out the number shown on LCD screen.
- SPEAKER: It's only use for dialing numbers, not for talking.
   For example: when you want to make a call by handfree, press
   "SPEAKER" and dial the wanted phone number, then you have to pick up handset for talking.
- IN: Caller number review, delete and redial
  - You can press "IN" button to review the caller numbers with the time and date. Press "IN" button repeatedly to review the caller numbers from the latest memory to the oldest memory round by round. While you are reviewing, you can double-click "DEL" button to delete this number or press SEND key to call out.
- OUT: Out number review, delete and redial.
  - The usage is similar to "IN" button.
- DEL: Delete phone number and the inputted wrong number.
  - (1) Double click to delete caller number or out number.
  - (2) Delete the input wrong number while you are dialing number.
- UP: Review caller number or out number from oldest to latest.
- DOWN: Review caller number or out number from latest to oldest.

## <u>2.9 FAQ</u>

#### Problem 1

The voice is played from the PC's sound card instead of the USB phone when I make/answer a call?

#### Resolution

Open the Main window of Skype, click on "File->Options", and go to the table **Hand/headsets**, set **Audio In**, **Audio Out** and **Ringing** to the **USB Audio Device**.

| Skype                           | X                                                                                                    |
|---------------------------------|----------------------------------------------------------------------------------------------------|
| General Person<br>Connection Ha | nal   Privacy   Call Alerts   Instant Message Alerts   Sounds   Ring Tones   Advanced  <br>nd/Headsets   Keyboard        |
| Audio In                        | USB Audio Device                                                                                                    |
| Audio Out                       | USB Audio Device                                                                                                    |
| Ringing                         | Windows default device  Windows default device Creative Sound Blaster PCI128 USB Audio Device PE-support for USB devices |
| I <b>√</b> Enable aut           | comating sound-device settings adjustment                                                                                |
|                                 | Save Cancel                                                                                                    |

#### Problem 2

There is no voice comes out when play music?

#### Resolution

Please execute the "Control Panel->Sound and Video (4)->Audio", set **Sound Playback** and **Sound Recording**'s Preferred device to your sound card, it shown as below:

| Sounds and Multimedia Properties                  |
|---------------------------------------------------|
| Sounds Audio Hardware                             |
| Sound Playback                                    |
| Preferred device:                                 |
| V USB Audio Device                                |
| Creative Sound Blaster PCI128<br>USB Audio Device |
|                                                   |
| Sound Recording                                   |
| Preferred device:                                 |
| USB Audio Device                                  |
| Creative Sound Blaster PCI128<br>USB Audio Device |
|                                                   |
| MIDI Music Playback                               |
| Preferred device:                                 |
| Microsoft GS Wavetable SW Synth                   |
| Vojume A <u>b</u> out                             |
| Les only preferred devices                        |
| OK Cancel Apply                                   |

#### Problem 3

Skype has been startup, but the icon of SkypeMate still shown as <a>?</a>

#### Resolution

Maybe you selected the wrong item, you can execute "File->Options-> Privacy-> Manage other programs' access to Skype->Change->OK" to open the window as below, and make another selection.

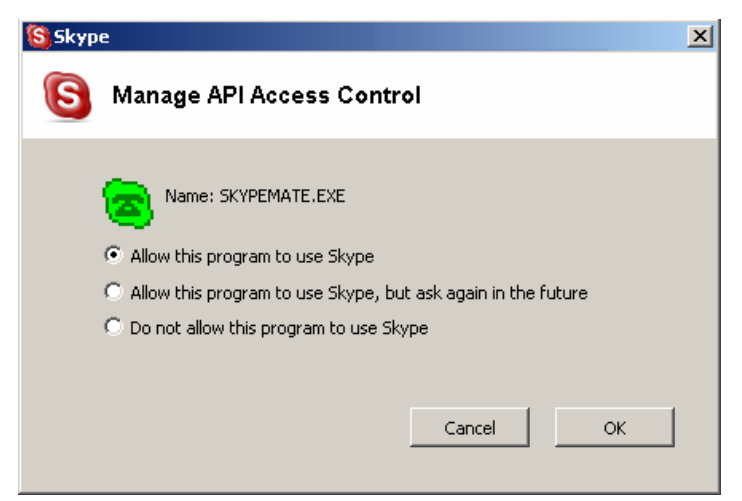